#### GOVERNMENT OF INDIA MINISTRY OF RAILWAYS RAILWAY BOARD

#### File No. PC-VII/2022/HRMS/15

New Delhi, Dated : 12 /07/2022

The Principal Chief Personnel Officers, All Zonal Railways/PUs/TIs (As per standard mailing list)

## Sub: Implementation of Transfer Module of HRMS in Indian Railways- reg.

The development of the Transfer Module of HRMS has been completed and testing of the same has also been done in Eastern/Southern Railways. The tentative date for the launch of the module is 01.08.2022. In this regard, it has been decided that the training sessions on usage of the Transfer module will commence w.e.f. 15.07.2022 as per the schedule enclosed herewith as Annexure-A. The Railways may nominate the officials who are handling the transfer related module to undertake this training session.

2. Prior to the launch of the module, the legacy data with respect to Inter Railway/Inter Division transfers are required to be entered into the Transfer module of HRMS. The procedure and the user manual for entering the legacy data in Transfer module is enclosed herewith as **Annexure-B**. It may be appreciated that entry of legacy data is very much crucial for maintaining the continuity and success of Transfer module as from 01.08.2022 onwards, the entire process of transfers will be operated through HRMS only. As such, due diligence may be exercised while entering the legacy data and the entire process may be completed by **25.07.2022**.

2.1 It may also be ensured that all existing cases be registered whether they have been accepted or not, as in future, the employees will be able to register directly online. The existing applicants shall not lose out due to their names having been missed out during the data uploading.

3. It is also advised that all the Field Units may advise the practice regarding maintaining the priority list w.r.t. IRT and IDT i.e. whether the separate lists are being maintained or a unified list is being maintained. The preferred course of action may also be advised by 20.07.2022.

Encl. as above

(V.G. Bhooma) Principle Executive Director/HR Railway Board Tele No. 011-23047174 E-mail ID : pedhr66@rb.railnet.gov.in 2<sup>nd</sup> floor, Room No.202 Rail Bhawan

Copy to:

- 1. GM/EPS/CRIS
- 2. GM/HRMS/CRIS
- 3. Concerned Nodal Officers

Railway Board, New Delhi-110001

| Module                  | Date                      | Time        | Railways / PUs                                                         |
|-------------------------|---------------------------|-------------|------------------------------------------------------------------------|
|                         | 15-07-2022 (Friday)       | 11.30-1300  | NR, ER, NWR                                                            |
|                         |                           | 15.00-16.30 | CR, WR, WCR                                                            |
|                         | 18-07-2022                | 11.30-1300  | SER+ Metro, NCR, NER                                                   |
|                         | (Monday)                  | 15.00-16.30 | SR+ ICF+ RWF+ SCR+<br>SWR                                              |
| Transfer Sub-<br>module | 19-07-2022<br>(Tuesday)   | 11.30-1300  | Railway Board + All CTI +<br>ALL PUs (except RWF,<br>ICF)              |
| 1.<br>1                 |                           | 15.00-16.30 | ECoR + NFR +<br>NFR(Cons.), ECR, SECR                                  |
|                         | 20-07-2022<br>(Wednesday) | 11.30-1300  | COFMOW + IROAF +<br>IRPMU + IRWO + RDSO<br>+ WPO + CTI + RRB +<br>CORE |

## **Transfer Module - User Manual**

## 1. Administrative Transfer

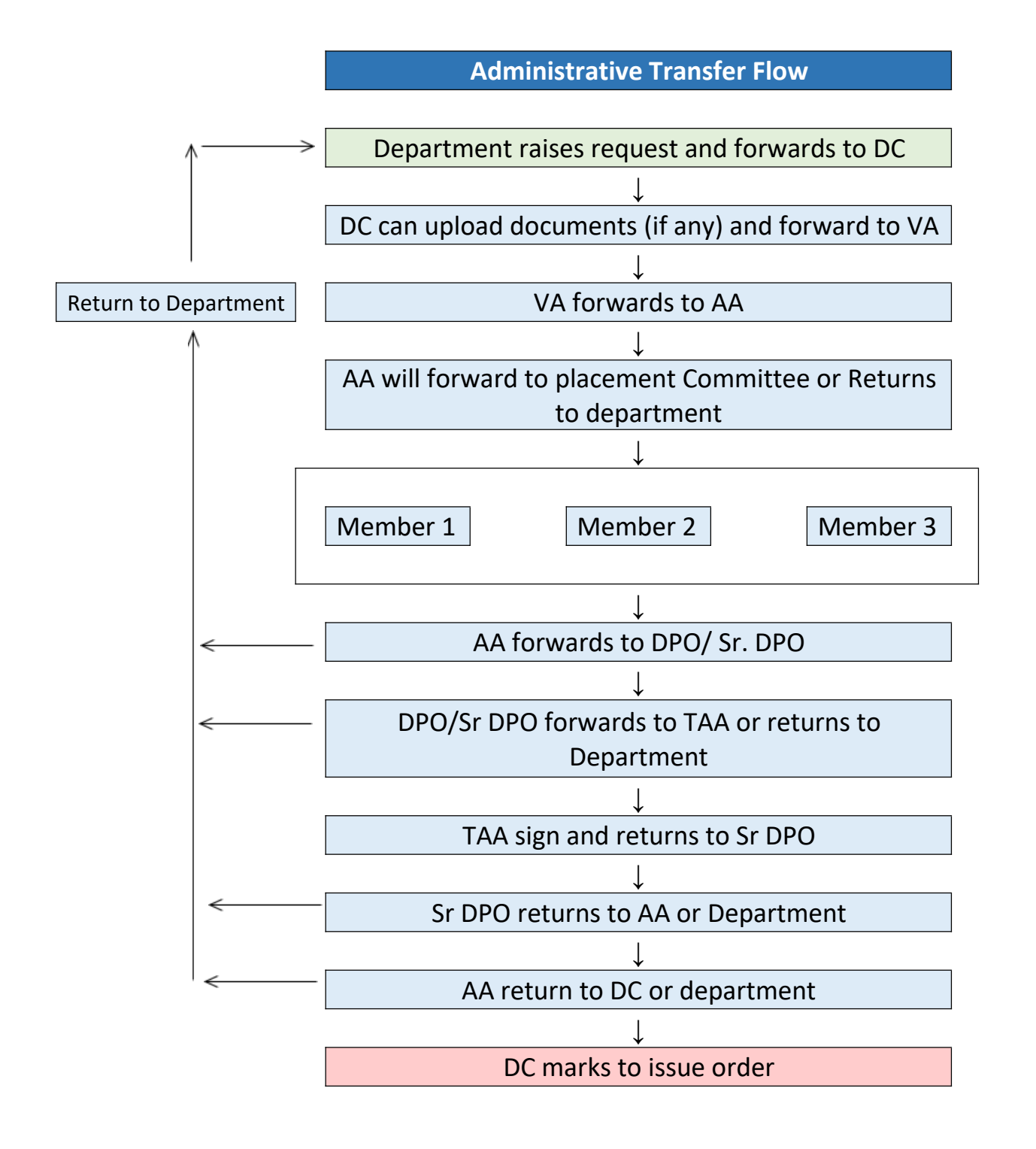

1. Go to HRMS application https://hrms.indianrail.gov.in/HRMS/ and login using HRMS ID & Password

2. Enter OTP received on registered Mobile No.

### **Creation of Transfer Cell - For Unit Admin**

- 1. Go to 'Admin Section > Change Role'
- 2. Assign role of '*Transfer Cell Member*' to required employee.

#### **Creation of Placement Committee - For Transfer Cell Member**

1. Go to 'Transfer > Manage Placement Committee' Page.

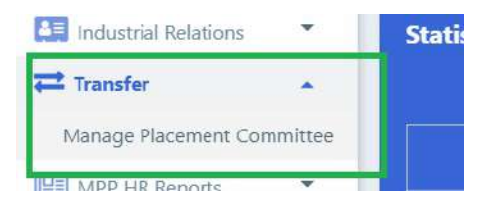

2. To create new Committee enter committee name, HRMS IDs for three members of the committee and upload relevant approval document (if any)

| Name of the Committee *   | Name of the Committee |     |      | Committee Approval<br>Document | Choose File No file chosen | Upload |
|---------------------------|-----------------------|-----|------|--------------------------------|----------------------------|--------|
| HRMS ID of Member 1 *     | Member 1 HRMS ID      | 3   |      |                                |                            |        |
| HRMS ID of Member 2 *     | Member 2 HRMS ID      | 4   |      |                                |                            |        |
| HRMS ID of Member 3 *     | Member 3 HRMS ID      | ) a |      |                                |                            |        |
| Committee Validity Period |                       |     |      |                                |                            |        |
| From *                    | DD/MM/YYYY            |     |      | To                             | DD/MM/YYYY                 |        |
| Remarks (if any)          | Remarka (if any)      |     |      |                                |                            |        |
|                           |                       |     |      |                                | h.                         |        |
|                           |                       |     | Subn | nit Reset                      |                            |        |

- 3. To fetch list of active existing Committees, click on 'Load Committee List'.
- 4. Click on Committee ID to view details.

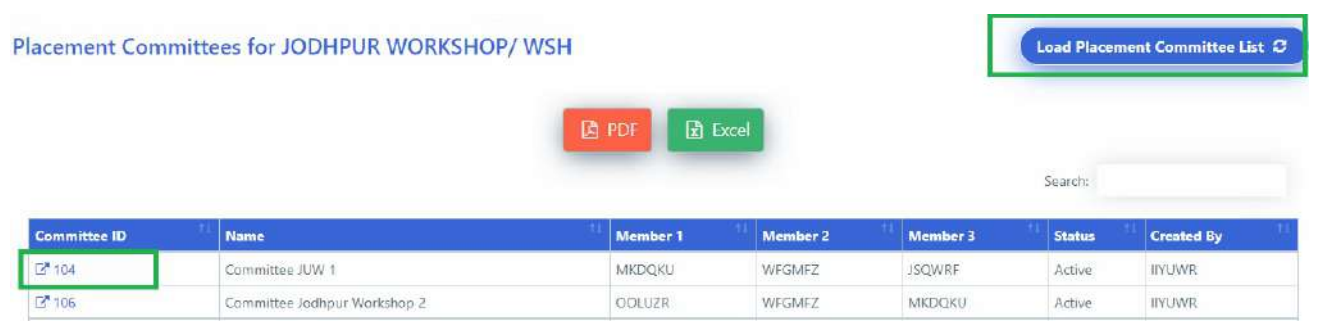

5. Click on 'Mark Inactive' button to mark committee as In-Active

| Committee ID   | : 106                                        | Approval Document    | : NA                  |
|----------------|----------------------------------------------|----------------------|-----------------------|
| Valid From     | : 11/06/2021                                 | Valid Upto           | : NA                  |
| Created B      | : MAHESH SINGH RATHORE (IIYUWR)              | Created At           | : 11/06/2021 15:40:56 |
| lember Details |                                              |                      |                       |
| Me             | mber 1 : BASANT SINGH PURBIA / SPO           |                      |                       |
| Me             | mber 2 : ASLAM KHAN RAJARH / ADDITIO         | NAL CHIEF MEDICAL SU | UPERINTENDENT         |
| Me             | mber 3 : NARENDRA PRAKASH MATHUR /           | ADME/C&W             |                       |
| Re             | marks : Placement Committee for Transfer reg | uests                |                       |

## **Creation of Transfer Proposal - for Gazetted Officers of Department**

- 1. Go to 'Transfer **> Transfer Proposal**' Page.
- 2. To create a new proposal select **New Proposal option** and provide the name for the proposal and click on **'Go'** button,

to edit Existing Draft/ Returned proposal, select it from the dropdown and click on 'Go' button

| Transfer 🔶                  |                                      |                                                   |                                                                                         |
|-----------------------------|--------------------------------------|---------------------------------------------------|-----------------------------------------------------------------------------------------|
| Create Transfer Proposal    | Transfer Proposal                    |                                                   |                                                                                         |
| Record Committee Meeting    |                                      |                                                   |                                                                                         |
| Accept Transfer Proposal    | Select a Transfer Pr<br>'Go' button. | roposal from the list to edit previous or select  | t 'NEW Transfer Proposal' option from the list to fill details of Transfer Proposal and |
| Manage Placement Committee  |                                      |                                                   |                                                                                         |
| Transfer Proposal Summary   | Transfer Proposal *                  | Select Transfer Proposal 💙                        | Go Reset                                                                                |
| Placement Committee Meeting |                                      | Select Transfer Proposal<br>NEW Transfer Proposal | The second is not test on rejected by Personal department of Placement                  |
| Summary                     |                                      | TEST0102 / REQ00000000089                         | Committee)                                                                              |
| Placement Committee         |                                      | TEST09062021 / REQ000000000000                    | *(Transfer Proposal in blue text are Draft Proposal)                                    |

3. Click on '+' icon to add employees in the proposal, select dealing clerk id in Forward to option to forward proposal to personnel department

| Transfer Prop<br>Proposal Nur | Transfer Proposal ID Will be generated Once Propo<br>Proposal Number * TEST-PROPOSAL-20210622- |        |                 | aved P                                    | roposal Date *  | -22/06/2021                          |      |
|-------------------------------|------------------------------------------------------------------------------------------------|--------|-----------------|-------------------------------------------|-----------------|--------------------------------------|------|
| Sr No                         | HRMS ID                                                                                        | Name   | Division / Zone | Transfer From<br>Designation / Department | Division / Zone | Transfer To Designation / Department | Ed t |
| Forward to <sup>4</sup>       |                                                                                                | Please | e Select        | Ŧ                                         |                 |                                      |      |
| Remarks*                      |                                                                                                | Remai  | riks            |                                           |                 |                                      |      |

- 4. In the pop up enter HRMS ID of the employee, current details of the employee will be fetched and shown to officer
- 5. Enter the proposed transfer details for the employee and click on 'Save' button.

| Employee Details |                            |     |                                                       |   |  |
|------------------|----------------------------|-----|-------------------------------------------------------|---|--|
| imployee (D: 5   | 33NPS05273 Employee Nar    | ne: | PRAHLAD BIJARNIYA                                     |   |  |
|                  | Transfer From              |     | Transfer To                                           |   |  |
| Cone *           | NORTH WESTERN RAILWAY(NWR) | ~   | NORTHERN RAILWAY(NR)                                  |   |  |
| Jnit/Division *  | IODHPUR WORKSHOP (WSH)     | *   | ALAMEAGH WORKSHOP (WSH)<br>Unit/Division is required. | * |  |
| Station Place    | iu                         |     | AMW                                                   |   |  |
| Office/Section   | CWM OFFICE                 |     | CWM OFFICE                                            |   |  |
| Department *     | PERSONNEL                  | ~   | PERSONNEL                                             |   |  |
| Sub Department   | Please select              | ~   | Please select                                         | * |  |
| Designation *    | SENIOR CLERK CUM TYPIST    | *   | SENIOR CLERK CUM TYPIST                               | ~ |  |
| Bill Unit No     | 3307426                    |     | 0308171                                               |   |  |

- 6. Enter more employees by clicking on '+' icon
- 7. Click on 'Submit' to forward proposal to Personnel Branch

## **Processing of Transfer Case - For Personnel Department**

- 1. Login with Dealing Clerk's ID
- 2. Go to 'Transfer > Forward Transfer Requests'
- 3. List of all received transfer proposals will be shown, select 1 proposal to work upon.

| Forward Transfer Proposal |   | Servard Transfer Proposa | sai                                                                                      |
|---------------------------|---|--------------------------|------------------------------------------------------------------------------------------|
| Return/Process Transfer   |   | Coloris Transfer Dec     |                                                                                          |
| Request                   |   | Select a transier Pro    | oposal from the list to view the Proposal raised by Department and click on 'Go' button. |
| I MPP HR Reports          | • | ransfer Proposal *       | Select Transfer Proposal                                                                 |

4. Select 'Forward' for requests which need to be forwarded to VA and select VA to forward to

|                         |                          | Trat                                                  | ster From                   | Tra                                                          | insfer To                   |                                   |                                                        |                                            |                               |                      |
|-------------------------|--------------------------|-------------------------------------------------------|-----------------------------|--------------------------------------------------------------|-----------------------------|-----------------------------------|--------------------------------------------------------|--------------------------------------------|-------------------------------|----------------------|
| HRMS ID                 | Name                     | Division /<br>Zone                                    | Designation /<br>Department | Division / Zone                                              | Designation /<br>Department | View                              | Request<br>Status                                      | Forward/ Return                            | Select<br>Authority/Committee | Upload Docs (if any) |
| 5PGZIQ<br>(53307193099) | ASHOK<br>KUMAR<br>NIMESH | JODHPUR<br>WORKSHOP<br>(WSH)<br>/<br>NORTH<br>WESTERN | SR AFA /<br>ACEOUNTS        | ALIPURDUAR<br>(DIV)<br>/<br>NORTHEAST<br>FRONTIER<br>RAILWAY | SR AFA /                    | E <sup>#</sup><br>View<br>Details | Submitted<br>by<br>Department<br>to Personal<br>Branch | Please Select  Please Select Forward to VA | Please Select 👻               | Choose file N.,.sen  |
| UAHGDS                  | KAILASH                  | IODHPUR                                               | CHIEF OFFICE                | (NFR)                                                        | CHIEF OFFICE                | Ľ                                 | Submitted                                              | Return to<br>Department<br>Please Select + | Please Select 👻               | Choose file Nsen     |
| (53307642830)           | CHANUKA                  | (WSH)<br>/<br>NORTH<br>WESTERN<br>RAILWAY<br>(NWR)    | / PERSONNEL                 | (DIV)<br>/<br>NORTHEAST<br>FRONTIER<br>RAILWAY<br>(NFR)      | / PERSONNEL                 | View<br>Details                   | by<br>Department<br>to Personal<br>Branch              |                                            |                               |                      |

Click on 'Submit' button to submit the remarks

Similarly VA needs to submit their remarks and forward the case to AA from the same menu.

## Assignment of Transfer Case to Placement Committee - For APOs

- 1. Go to 'Transfer > Forward Transfer Requests'
- 2. List of all received transfer proposals will be shown, select 1 proposal to work upon.

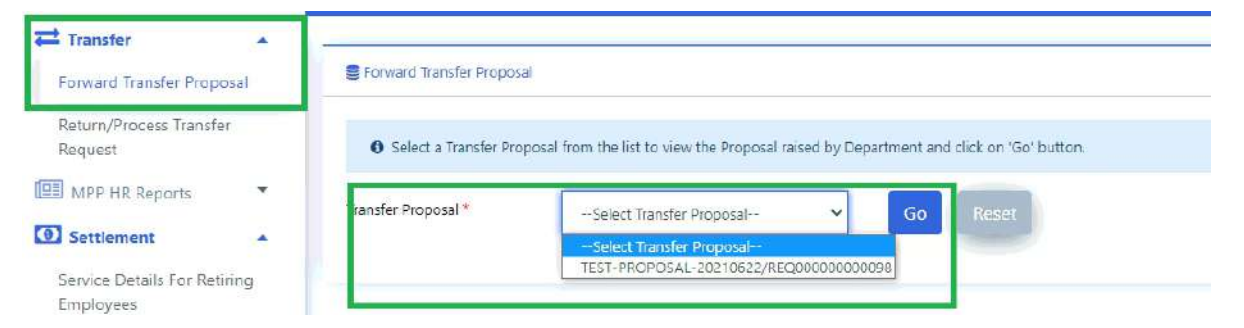

3. Select 'Forward' for requests which need to be forwarded to placement committee and select committee to forward to from the drop-down

|          |                         |                      | Trans                                                                     | ter From                                        | Tran                                                              | ster To                                         |                |                     |                                                              |                            |          |
|----------|-------------------------|----------------------|---------------------------------------------------------------------------|-------------------------------------------------|-------------------------------------------------------------------|-------------------------------------------------|----------------|---------------------|--------------------------------------------------------------|----------------------------|----------|
| Sr<br>No | HRMS ID                 | Name                 | Division /<br>Zone                                                        | Designation /<br>Department                     | Division /<br>Zone                                                | Designation /<br>Department                     | View           | Forward/<br>Return* | Select Committee                                             | Upload Docs (if any)       | Remarks* |
| ţ        | AKDSDX<br>(533NPS05273) | PRAHLAD<br>BIJARNIYA | JODHPUR<br>WORKSHOP<br>(WSH)<br>/<br>NORTH<br>WESTERN<br>RAILWAY<br>(NWR) | SENIOR<br>CLERK CUM<br>TYPIST<br>/<br>PERSONNEL | ALAMBAGH<br>WORKSHOP<br>(WSH)<br>/<br>NORTHERN<br>RAILWAY<br>(NR) | SENIOR<br>CLERK CUM<br>TYPIST<br>/<br>PERSONNEL | Uew<br>Details | Forward 👻           | Please Select  Please Select Committee UW 1 Committee Johpur | Choose File N., sen Upbool | Remarks  |
| •        |                         |                      |                                                                           |                                                 |                                                                   |                                                 |                |                     | Gazetted<br>Committee                                        |                            | •        |

Submit

4. Click on 'Submit' button to submit the remarks.

### **Record Meeting of Placement Committee - Committee Members**

- 1. Go to 'Transfer > Record Committee Meeting'
- 2. Select one committee. List of assigned proposals to that committee will be shown. Select a proposal and click on 'Go' button to fetch details.

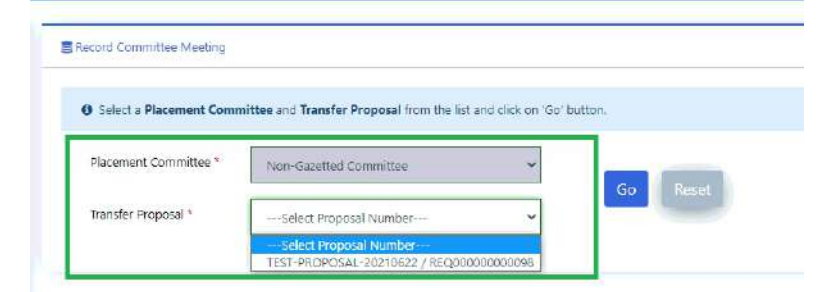

- 3. List of requests of individual employees included in the proposal will be shown.
- 4. Members can send the proposal for query to personnel branch using 'Return for Query' option. They need to enter their query and then select the employee from dropdown

| Sr<br>No | HRMS ID                 | Name            | Division /<br>Zone                                            | Designation /<br>Department                                | Division /<br>Zone                                           | Designation /<br>Department                                | View                 | Member 1 | Member 2 | Member 3 |
|----------|-------------------------|-----------------|---------------------------------------------------------------|------------------------------------------------------------|--------------------------------------------------------------|------------------------------------------------------------|----------------------|----------|----------|----------|
| 1        | YHBIXR<br>(52307645193) | RAJIV<br>SHARMA | JODHPUR<br>(DIV)<br>/<br>NORTH<br>WESTERN<br>RAILWAY<br>(NWR) | CHIEF<br>STAFF &<br>WELFARE<br>INSPECTOR<br>/<br>PERSONNEL | JAIPUR<br>(DIV)<br>/<br>NORTH<br>WESTERN<br>RAILWAY<br>(NWR) | CHIEF<br>STAFF &<br>WELFARE<br>INSPECTOR<br>/<br>PERSONNEL | Ø<br>View<br>Details | Results  | Perset   | Remarks  |
|          | ery to receive          | rireportune     |                                                               |                                                            |                                                              | Pre                                                        | vious Romarl         | ()<br>55 |          |          |
|          |                         | Emplo           | oyoo Namo                                                     |                                                            |                                                              |                                                            | Designatio           | a        | Romarks  | Date     |
| Rem      | arks                    | Femarits        |                                                               |                                                            |                                                              |                                                            |                      |          |          |          |
| Forw     | ard to                  | Please Sele     | et                                                            |                                                            |                                                              |                                                            |                      |          |          |          |
| Su       | omit Remarks            | Return fo       | or Query                                                      |                                                            |                                                              |                                                            |                      |          |          |          |

5. Members need to provide their remarks individually for all requests & digitally sign to save meeting details and recommendations.

|          |               |                          |                         |                          | Transf                                                                    | er From                                         | Trans                                                                     | ter To                                       |                                   |          | Remarks  |          |
|----------|---------------|--------------------------|-------------------------|--------------------------|---------------------------------------------------------------------------|-------------------------------------------------|---------------------------------------------------------------------------|----------------------------------------------|-----------------------------------|----------|----------|----------|
| Si<br>lo | Request No.   | Unique<br>Request<br>No. | HRMS ID                 | Name                     | Division /<br>Zone                                                        | Designation /<br>Department                     | Division /<br>Zone                                                        | Designation<br>/<br>Department               | View                              | Member 1 | Member 2 | Member 3 |
|          | REQ0000000100 | 191                      | JQCDXW<br>(53300001110) | NAMO<br>NARAYAN<br>MEENA | JODHPUR<br>WORKSHOP<br>(WSH)<br>/<br>NORTH<br>WESTERN<br>RAILWAY<br>(NWR) | SENIOR<br>CLERK CUM<br>TVPIST<br>/<br>PERSONNEL | JODHPUR<br>WORKSHOP<br>(WSH)<br>/<br>NORTH<br>WESTERN<br>RAILWAY<br>(NWR) | SENIOR<br>CLERK<br>CUM<br>TYPIST<br>/ SAFETY | G <sup>e</sup><br>View<br>Details | Arranti, | Remarks. |          |

6. Once signed by all members requests will be sent back to personnel branch.

Submit

## Forward Transfer Case to Transfer Acceptance Authority - By Personnel Branch

- 1. Login with Acceptance Authority (APO )'s ID
- 2. Go to 'Transfer' > 'Return/Process Transfer Requests'
- 3. List of all received transfer proposals from placement committee will be shown. Select 1 proposal to work upon

| Industrial Relations     | -        | E Forward/Return Transfer | Proposal                                                                                       |          |                 |                       |
|--------------------------|----------|---------------------------|------------------------------------------------------------------------------------------------|----------|-----------------|-----------------------|
| <b>₩</b> Transfer        | <u>.</u> |                           |                                                                                                |          |                 | 1 1 <b>1</b> 1        |
| Forward Transfer Proposa |          | O Select a Transfer Pro   | posal from the list to view the Proposal for which place                                       | nent com | nittee has give | n remarks and dick on |
| Return/Process Transfer  |          | Transfer Proposal *       | Select Transfer Proposal                                                                       | Go       | Reset           |                       |
| MPP HR Reports           | Request  |                           | Select Transfer Proposal<br>TEST-PRCPOSAL-000101/REQ0000000085<br>DEMO-123/DEMO/REQ00000000086 | Γ        | -               |                       |
| O Settlement             |          |                           | TEST-PROPOSAL-20210622/REQ0000000000                                                           | 8        |                 |                       |

4. The AA can either forward the request to Establishment Officer for approval or return it to department based on remarks received from the committee.

|          |                         |               | Tra                                                                       | Transfer From                           |                                                                                | ransfer To                              | Docs    |                   |                                               |                                                                      |         |     |
|----------|-------------------------|---------------|---------------------------------------------------------------------------|-----------------------------------------|--------------------------------------------------------------------------------|-----------------------------------------|---------|-------------------|-----------------------------------------------|----------------------------------------------------------------------|---------|-----|
| Sr<br>No | HRMS ID                 | Name          | Division /<br>Zone                                                        | Designation /<br>Department             | Division /<br>Zone                                                             | Designation /<br>Department             | View    | uploaded<br>by DC | Request<br>Status                             | Forward to *                                                         | Remarks |     |
| 1        | BMFUAO<br>(53307650413) | MANJU<br>LATA | JODHPUR<br>WORKSHOP<br>(WSH)<br>/<br>NORTH<br>WESTERN<br>RAILWAY<br>(NWR) | OFFICE<br>SUPERINTENDENT<br>/ PERSONNEL | NWR<br>CONST<br>BIKANER<br>(CONS)<br>/<br>NORTH<br>WESTERN<br>RAILWAY<br>(NWR) | OFFICE<br>SUPERINTENDENT<br>/ PERSONNEL | Details | Document          | Remarks<br>given by<br>Placement<br>Committee | Please Select  Please Select Ferverd to Sr. DPO Return to department | Remarks | ji. |

To send to Establishment Officer, the user needs to start typing their name in the input box and select from the list shown and click 'Submit' button

5. Login with Establishment Officer's ID

Submit

- 6. Establishment Officer has to forward the request to Transfer Acceptance Authority for final Acceptance, using the same menu option
- 7. After selecting relevant options, click on Submit button to save details.

### **Transfer Case acceptance - by Transfer Acceptance Authority (TAA)**

- 1. Go to 'Transfer' > 'Accept Transfer Proposal'
- 2. List of all received transfer requests will be shown. Select 1 case to work upon.

| Transfer                    | The second second second second |                                                                   |              |
|-----------------------------|---------------------------------|-------------------------------------------------------------------|--------------|
| Create Transfer Proposal    | Accept Transfer Propos          | al                                                                |              |
| Record Committee Meeting    |                                 |                                                                   |              |
| Accept Transfer Proposal    | 0 Select a Transfer Pro         | oposal from the list to view the Proposal Approved by Placement C | ommittee ani |
| Manage Placement Committee  | Tomates Deserved *              |                                                                   | -            |
| Transfer Proposal Summary   | nansiel Ploposal                | TRANSFER-PROPOSAL-011-2021/RE Y GO                                |              |
| , ,                         |                                 | Select Transfer Proposal                                          |              |
| Placement Committee Meeting |                                 | TRANSFER-PROPOSAL-011-2021/REQ00000000095                         |              |
| Summany                     |                                 |                                                                   |              |

3. Select 'Yes/No' for Approval and provide detailed remarks.

| Sr<br>No         HRMS ID         Name         Division / Zone         Designation /<br>Department         Designation /<br>Division / Zone         Designation /<br>Department         Designation /<br>Department         Designation /<br>Department         Designation /<br>Department         Designation /<br>Department         Designation /<br>Department         Designation /<br>Department         Designation /<br>Department         Designation /<br>Department         Designation /<br>Department         Department         Department< |          |                         |                      | Transfer From Tr                                           |                                           | Transfe                                               | er To                                     |                   |       |        |
|----------------------------------------------------------------------------------------------------|----------|-------------------------|----------------------|------------------------------------------------------------|-------------------------------------------|-------------------------------------------------------|-------------------------------------------|-------------------|-------|--------|
| 1 AKDSDX PRAHLAD<br>BIJARNIVA JODHPUR WORKSHOP (WSH) / SENIOR CLERK CUM<br>(533NP505273) JOHPUR WORKSHOP (WSH) / NORTH WESTERN RAILWAY                                                                                                    | Sr<br>No | o HRMS ID Name          | Division / Zone      | Designation /<br>Department                                | Division / Zone                           | Designation /<br>Department                           | View                                      | Approved          |       |        |
| (NWR) / PERSONNEL / NORTHERN RAILWAY (NR) / PERSONNEL                                                                                                    | 1 A      | AKDSDX<br>(533NP505273) | PRAHLAD<br>BIJARNIYA | JODHPUR WORKSHOP (WSH) /<br>NORTH WESTERN RAILWAY<br>(NWR) | SENIOR CLERK CUM<br>TYPIST<br>/ PERSONNEL | ALAMBAGH WORKSHOP<br>(WSH)<br>/ NORTHERN RAILWAY (NR) | SENIOR CLERK CUM<br>TYPIST<br>/ PERSONNEL | C View<br>Details | Yes 👻 | Remark |

- 4. Click on 'View & Accept By Digital Sign' button. A pdf file will be generated with proposal details and will shown for Digital Signature.
- 5. Digitally sign the pdf and it will sent back to DC for further process

| V FIL  | E                                 |                                                                     |                                                      | Sign               | Digitally                    |                                 |                      |   | Х |          |
|--------|-----------------------------------|---------------------------------------------------------------------|------------------------------------------------------|--------------------|------------------------------|---------------------------------|----------------------|---|---|----------|
| REQ000 | 000000098                         | M_041.pdf                                                           |                                                      | 1/1   - 1          | 00% + 🕄 🔊                    |                                 | Ŧ                    | ÷ | : |          |
|        |                                   |                                                                     |                                                      |                    |                              |                                 |                      |   |   |          |
| Propor | sal No. : REQ                     | 00000000098                                                         |                                                      | JUDH-UK WUK        | NSHUP/ WSH                   | Proposal D                      | ate : 22/06/2021     |   |   | sority / |
| Propos | sal No. : REQ<br>Employee<br>Name | 00000000098<br>Unit/ Zone/ Station<br>Dept./ Sub-D                  | v/ OFFICE/ Desig. /<br>Dept./ BillUnit               | Department Remarks | Personnel Department Remarks | Proposal D<br>Committee Remarks | Authority<br>Remarks |   | I | aority A |
| Propor | sal No. : REQ<br>Employee<br>Name | 00000000098<br>Unit/ Zone/ Station<br>Dept./ Sub-I<br>Transfer From | V OFFICE/ Desig. /<br>Dept./ BillUnit<br>Transfer To | Department Remarks | Personnel Department Remarks | Proposal D<br>Committee Remarks | Authority<br>Remarks |   |   | nority A |

### Mark Transfer Case to Issue Order - By Personnel Branch

- 1. Login with Establishment Officer's ID
- 2. Go to 'Transfer' > 'Forward/Return Transfer Requests'
- 3. List of all received transfer proposals received from accepting authority will be shown. Select 1 proposal to work upon

| Grievance               |     |                          |                                                                                                 |           |                                |        |
|-------------------------|-----|--------------------------|-------------------------------------------------------------------------------------------------|-----------|--------------------------------|--------|
| Industrial Relations    |     | Forward/Return Transfer  | Proposal                                                                                        |           |                                |        |
| <b>₽</b> Transfer       |     | O Select a Transfer Driv | nosal from the list to view the Dronosal for which placem                                       | ont commi | ttee has niven remarks and rli | ick on |
| Forward Transfer Propo  | sal | C Seecra harbier Pro     | poser for the lot to vev the proposer of which pracen                                           | enceonnin | the has given remaind and on   | UN OIL |
| Return/Process Transfer | r.  | Transfer Proposal *      | Select Transfer Proposal                                                                        | Ge        | Reset                          |        |
| MPP HR Reports          | -   |                          | Select Transfer Proposal<br>TEST-PROPOSAL-000101/REQ00000000085<br>DEMO-123/DEMO/REQ00000000086 |           | -                              |        |
| O Settlement            |     |                          | TEST-PROPOSAL-20210622/REQ00000000088                                                           |           |                                |        |

- 4. Forward request to APO for order issuance or return to department based on TAA remarks
- 5. Click on 'Submit' button to save changes
- 6. Login with APO's ID

- 7. Go to 'Transfer' > 'Forward/Return Transfer Requests'
- 8. List of all received transfer proposals received from Establishment Officer will be shown. Select 1 proposal to work upon
- 9. Forward request to OS for order issuance or return to department based on Establishment Officer's remark
- 10. Login with OS's ID
- 11. Go to 'Transfer' > 'Forward/Return Transfer Requests'
- 12. Mark to issue Order (Draft office order will be created on submission) or Return to department based on Accepting authority remarks

|          | 6.                      |                      | Trans                                                | fer From                                          | Trac                                              | eler To                                           |                       |                                            | Forward for Order / Forward to                               |         |    |
|----------|-------------------------|----------------------|------------------------------------------------------|---------------------------------------------------|---------------------------------------------------|---------------------------------------------------|-----------------------|--------------------------------------------|--------------------------------------------------------------|---------|----|
| Sr<br>No | HRMS ID                 | Name                 | Division / Zone                                      | Designation /<br>Department                       | Division / Zone                                   | Designation /<br>Department                       | View                  | Request Status                             | Competent Authority/ Return to<br>department                 | Remarks |    |
| 1        | IMKZZW                  | RAJENDER             | JODHPUR (DM) /                                       | ASSISTANT TL &                                    | GUNTUR (DIV) /                                    | ASSISTANT TL &                                    | C                     | Arcepted by                                | Please Select 🗸                                              | Rémarks |    |
|          | (533NPS02239)           | MEENA                | NORTH<br>WESTERN<br>RAILWAY (NWR)                    | / ELECTRICAL                                      | SOUTH<br>CENTRAL<br>RAILWAY (SCR)                 | / ELECTRICAL                                      | Details               | Authority                                  | Please Select<br>Mark to issue Order<br>Return to department |         | h  |
| 2        | XDZBJG<br>(533NPS01702) | RAMAVTAR<br>PRAJAPOT | JODHPUR (DIV) /<br>NORTH<br>WESTERN<br>RAILWAY (NWR) | ASSISTANT TL &<br>AC (KHALASI/PS)<br>/ ELECTRICAL | ADRA (DIV) /<br>SOUTH<br>EASTERN<br>RAILWAY (SER) | ASSISTANT TL &<br>AC (KHALAS//PS)<br>/ ELECTRICAL | 12<br>View<br>Details | Remerks given<br>by Placemont<br>connittee | Please Sciect 🗸                                              | Remarks | i. |

Submit

- 13. After selecting relevant options, click on Submit button to save details
- 14. Once submitted a draft order will be created. To proceed with order generation, dealing clerk needs to go to 'Office Order > Promotion/Transfer Order'. Order will be available in drop down.

# 2. Mutual Transfer

## **Basic Flow**

|                   |               | Mutual Transfer Process                                                                      |               |
|-------------------|---------------|----------------------------------------------------------------------------------------------|---------------|
|                   |               |                                                                                              |               |
|                   |               | Employee 1 Fills form                                                                        |               |
| ))                |               | 1                                                                                            |               |
|                   |               | Employee 2 Fills form                                                                        |               |
|                   |               | 4                                                                                            |               |
|                   |               | Supervisors of both employees fill their remarks<br>and forward to respective Branch Officer | >             |
| Initiating caller |               | J                                                                                            |               |
| initiating railw  | ay            |                                                                                              |               |
|                   |               | 1 Branch Officer forwards request to their<br>Personnel Branch                               |               |
|                   |               | 4                                                                                            |               |
|                   | $\rightarrow$ | OS forwards to Ch. OS & uploads DRM approval                                                 |               |
| T                 |               |                                                                                              |               |
| Return            |               | Ch. OS forwards to APO                                                                       |               |
| $\uparrow$        |               | 1                                                                                            |               |
| <br><             |               | APO forwards to Personnel branch of other Unit                                               | 8             |
|                   | $\rightarrow$ | or to HQ (for HQ controlled posts)                                                           | $\rightarrow$ |
| $\uparrow$        |               |                                                                                              |               |
| Return            | ~             | APO HQ forwards to Personnel branch of other                                                 |               |
|                   |               | Unit or returns to Division                                                                  |               |
|                   | _             |                                                                                              | V IIIIII      |
|                   | 3             |                                                                                              | Rejected      |
| Other Railway     | li -          | V DO C                                                                                       | .↑            |
|                   |               | BU forwards to US                                                                            |               |
|                   |               |                                                                                              |               |
| 1                 | -             | US forwards to Ch. US uploads DRM approval                                                   |               |
| Dotum             | -             | Ch OS forwards to APO                                                                        |               |
| A                 |               | Ch. US TO Wards to APU                                                                       |               |
| '←                |               | APO approves or reject the case or to HQ (for                                                | $\rightarrow$ |
| •                 | $\rightarrow$ | HQ controlled posts)                                                                         |               |
|                   |               |                                                                                              |               |
| Return            |               | APO HO Accepts or returns to Division                                                        |               |
|                   | ←             |                                                                                              |               |
|                   |               |                                                                                              |               |
|                   | -             | Order is Drafted                                                                             |               |
|                   | -             |                                                                                              |               |

- 1. Go to HRMS application https://hrms.indianrail.gov.in/HRMS/ and login using HRMS ID & Password
- 2. Enter OTP received on registered Mobile No.

### Request submission by 1<sup>st</sup> Employee

- 1. Login as Employee in HRMS
- 2. Go to 'IRHRMS-ESS' -> 'Mutual Transfer Request'
- 3. Click on 'New application' button to raise new application.

|                           | Home / ESS / M     | utual Transfer Re            | quest              |                   |                           |                      |                   |                   |                                       |                         |
|---------------------------|--------------------|------------------------------|--------------------|-------------------|---------------------------|----------------------|-------------------|-------------------|---------------------------------------|-------------------------|
| ② Dashboard               |                    |                              |                    |                   |                           |                      |                   |                   |                                       |                         |
| O IRHRMS-ESS              | Mutual Transfe     | r Request                    |                    |                   |                           |                      |                   |                   |                                       |                         |
| User Profile              |                    |                              |                    |                   |                           |                      |                   |                   |                                       |                         |
| View/Edit My Details      |                    |                              |                    | Mutua             | al Transfer Re            | quest Applic         | ations            |                   |                                       |                         |
| My Change Request Summary |                    |                              |                    |                   | New App                   | lication             |                   |                   |                                       |                         |
| Mu Office Orders          | Received A         | pplication                   |                    |                   | -                         | ~                    | 1                 |                   |                                       |                         |
| Mutual Transfer Request   | Application<br>No. | Employee1<br>HRMS ID         | Employee1<br>Name  | Employee1<br>Zone | Employee1<br>Submitted On | Employee2<br>HRMS ID | Employee2<br>Name | Employee2<br>Zone | Employee2<br>Submitted On             | Fill<br>Application     |
| Com Request Transfer      |                    | and the second second second | Contraction of the | Contraction of    | No Transfer app           | lications found      | a anatoria a      | Sector 1          | and and and a star of the second star | Contraction interaction |
| Forward Mutual Transfer   | List Of Pre        | vious Applic                 | ation              |                   |                           |                      |                   |                   |                                       |                         |
| Request                   | Application        | Employee1                    | Employee1          | Employee1         | Employee1                 | Employee2            | Employee2         | Employee          | 2 Employe                             | e2                      |
| Co Service Request        | NO                 | TRANS ID.                    | Noine              | Zone              | Submitted On              | TRANS ID             | Name              | Zone              | Submittee                             | ron statu               |
|                           |                    |                              |                    |                   | No transfer app           | ications round       |                   |                   |                                       |                         |

- 4. Fill all relevant details and upload scanned copy of signature and photograph. Provide HRMS ID of the employee against whom mutual transfer is sought, all their details will be fetched and shown automatically
- 5. Enter HRMS ID of the officer (supervisor) to whom the application should be forwarded to in the department and submit the application.

| -                                                                                                    | 042400                                                                                                    | Eminoyoczanincocie                                                                                                    |
|----------------------------------------------------------------------------------------------------|----------------------------------------------------------------------------------------------------|----------------------------------------------------------------------------------------------------|
| Supervisor HrmsId *                                                                                                    | Employee1 Supervisor Hmssld                                                                                                    | Employeed2 Steparylance (timold)                                                                                                    |
| Declaration                                                                                                    |                                                                                                    |                                                                                                    |
| on the head                                                                                                    |                                                                                                    |                                                                                                    |
| We the undersigned.                                                                                                    | hereby declare that we are making this re                                                                                                    | equest under the rule 230 of IREC Vol I with the condition of Rule 226 and Note                                                                                                    |
| We, the undersigned,<br>der this Rule of IREC Vol<br>ued/modified from time to                                                                                                    | hereby declare that we are making this re<br>1 and also Para 310 of IREM Vol-I regard<br>time. Further we declare that we have re                                                                                                    | equest under the rule 230 of IREC VoLI with the condition of Rule 226 and Note<br>ding assigning of seniority etc., and other Administrative instructions<br>ead and understood the contents of RBE 107and 134 of 2007 in regard to the                                                                                                    |
| We, the undersigned,<br>der this Rule of IREC Vol<br>ued/modified from time to<br>itual request transfer. We<br>vision/Railway is subject t                                         | hereby declare that we are making this re<br>1 and also Para 310 of IREM Vol-I regard<br>5 time. Further we declare that we have re<br>also understood that acceptance of the E<br>o the availability of replacement in place to                                                         | equest under the rule 230 of IREC VoL1 with the condition of Rule 226 and Note<br>ding assigning of seniority etc., and other Administrative instructions<br>ead and understood the contents of RBE 107and 134 of 2007 in regard to the<br>Divisional/Railway is not final in the process of transfer and reliving to<br>of the one of us to be relived at first. In the event of consideration of our reque:                                                  |
| We, the undersigned,<br>der this Rule of IREC Vol-<br>sued/modified from time to<br>itual request transfer. We<br>vision/Railway is subject to<br>will not tender unwilling         | hereby declare that we are making this re<br>1 and also Para 310 of IREM Vol-I regare<br>5 time. Further we declare that we have re<br>also understood that acceptance of the E<br>to the availability of replacement in place of<br>less nor claim any undue benefits, which            | equest under the rule 230 of IREC Vol I with the condition of Rule 226 and Note<br>ding assigning of seniority etc., and other Administrative instructions<br>ead and understood the contents of RBE 107and 134 of 2007 in regard to the<br>Divisional/Railway is not final in the process of transfer and reliving to<br>of the one of us to be relived at first. In the event of consideration of our reques<br>are against the Indian Railway Establishment |
| We, the undersigned,<br>der this Rule of IREC Vol<br>ued/modified from time to<br>itual request transfer. We<br>vision/Railway is subject t<br>s will not tender unwillingn         | hereby declare that we are making this re<br>1 and also Para 310 of IREM Vol-I regard<br>5 time. Further we declare that we have re<br>also understood that acceptance of the D<br>is the availability of replacement in place of<br>less nor claim any undue benefits, which            | equest under the rule 230 of IREC Vol I with the condition of Rule 226 and Note<br>ding assigning of seniority etc., and other Administrative instructions<br>ead and understood the contents of RBE 107and 134 of 2007 in regard to the<br>Divisional/Railway is not final in the process of transfer and reliving to<br>of the one of us to be relived at first. In the event of consideration of our reques<br>are against the Indian Railway Establishment |
| We, the undersigned,<br>der this Rule of IREC Vol<br>ued/modified from time to<br>itual request transfer. We<br>vision/Railway is subject to<br>will not tender unwillingn<br>arks* | hereby declare that we are making this re<br>1 and also Para 310 of IREM Vol-I regard<br>5 time. Further we declare that we have re<br>also understood that acceptance of the E<br>to the availability of replacement in place of<br>tess nor claim any undue benefits, which<br>semarks | equest under the rule 230 of IREC VoLL with the condition of Rule 226 and Note<br>ding assigning of seniority etc., and other Administrative instructions<br>ead and understood the contents of RBE 107and 134 of 2007 in regard to the<br>Divisional/Rallway is not final in the process of transfer and reliving to<br>of the one of us to be relived at first. In the event of consideration of our reques<br>are against the Indian Railway Establishment  |

## **Request submission by 2<sup>nd</sup> Employee**

- 1. Login as 2<sup>nd</sup> Employee in HRMS
- 2. Go to 'IRHRMS-ESS' -> 'Mutual Transfer Request'

3. Application pending for the employee will be shown. Click on 'Edit' button against it.

| ② Dashboard                                   | Home / ESS / M     | lutual Transfer Rec  | juest             |                   |                               |                      |                    |                   |                           |                     |
|-----------------------------------------------|--------------------|----------------------|-------------------|-------------------|-------------------------------|----------------------|--------------------|-------------------|---------------------------|---------------------|
| O IRHRMS-ESS                                  | E Mutual Transfe   | er Request           |                   |                   |                               |                      |                    |                   |                           |                     |
| User Profile                                  |                    |                      |                   |                   | utual Transfer Per            |                      | ations             |                   |                           |                     |
| View/Edit My Details                          | Received A         | Application          |                   | IVI               | utuar fransier Rec            | luest Applic         | auons              |                   |                           |                     |
| My Change Request Summary<br>My Office Orders | Application<br>No. | Employee1<br>HRMS ID | Employee1<br>Name | Employee1<br>Zone | Employee1 Submitted<br>On     | Employee2<br>HRMS ID | Employee2<br>Name  | Employee2<br>Zone | Employee2<br>Submitted On | Fill<br>Application |
| Mutual Transfer Request                       | 47                 | QQWOTE               | DINESH<br>SHARMA  | NWR               | 2022-02-28<br>12:09:43:257211 | ZOAGPG               | AKHILA<br>SRIKUMAR | SR                |                           | CP Edi              |
| Application                                   | List Of Pre        | vious Applic         | ation             |                   |                               |                      | 1                  |                   |                           |                     |

- 4. Fill all relevant details and upload scanned copy of signature and photograph.
- 5. Enter HRMS ID of the officer (supervisor) to whom the application should be forwarded to in the department and submit the application.

### **Approval of Request by Supervisors**

- 1. Login with 1<sup>st</sup> Supervisor
- 2. Click on 'Transfer > Process Mutual Transfer Requests'
- 3. List of pending applications for action will be shown. Select 1 request for action and click on 'Go' button, details of the request will be shown to them

| Create Transfer Proposal       | Forward Mutual Transf | er Requests                                           |                              |        |                                                                                                    |
|--------------------------------|-----------------------|-------------------------------------------------------|------------------------------|--------|----------------------------------------------------------------------------------------------------|
| Forward Transfer Proposal      |                       |                                                       |                              |        |                                                                                                    |
| Return/Process Transfer        | Select a Transfer R   | equest from the list to view the request raised by em | nployees and click on 'Go' b | utton. |                                                                                                    |
| Request                        |                       |                                                       |                              | -      | _                                                                                                    |
|                                | Transfer Request *    | Select Transfer Request                               | ~                            | Go     | Reset                                                                                                    |
| Process Inter Railway Transfer |                       | Select Transfer Request                               |                              |        | Successive of the local division of the local division of the loca |
| Dequest                        |                       | 15 - BASANT SINGH PURBIA(OOLUZR) / SA                 | NJAY KUMAR SINGH(DOOI        | HYS)   |                                                                                                    |
| Process Mutual Transfer        |                       |                                                       |                              | _      |                                                                                                    |
| Requests                       |                       |                                                       |                              |        |                                                                                                    |
|                                |                       |                                                       |                              |        |                                                                                                    |
|                                |                       |                                                       |                              |        |                                                                                                    |

- 4. Supervisor will provide their remarks and will either
  - a) Forward to the branch officer for further process, or
  - b) Reject the request

| Employee Name / Designation                          | Remarks                                                                                                    |
|------------------------------------------------------|----------------------------------------------------------------------------------------------------|
| DINESH SHARMA<br>OFFICE SUPERINTENDENT / PERSONNEL   | Please approve                                                                                                    |
| AKHILA SRIKUMAR<br>OFFICE SUPERINTENDENT / PERSONNEL | please approve                                                                                                    |
| OENTSM : MEENA BASKARAN /                            | DY CPO (SOUTHERN RAILWAY/HQ.)                                                                                                    |
| Forwarded for further consideration                  |                                                                                                    |
|                                                      |                                                                                                    |
|                                                      | Employee Name / Designation DINESH SHARMA OFFICE SUPERINTENDENT / PERSONNEL AKHLA SKIRUMAR OFFICE SUPERINTENDENT / PERSONNEL DENTSM : MEENA BASKARAN / Forwarded for further consideration |

5. This process needs to be followed by both supervisors

## **Processing of Request by Branch Officer**

- 1. Login with any one of the Branch Officer HRMS ID
- 2. Click on 'Transfer > Process Mutual Transfer Requests'
- 3. List of pending applications for action will be shown. Select 1 request for action and click on 'Go' button, details of the request will be shown to them
- 4. Branch Officer will provide their remarks and will either
  - a) Provide their remarks & forward to their personnel branch for further process, or
  - b) Reject the request

| Remarks *                          | Femarks                         |          |
|------------------------------------|---------------------------------|----------|
| Objections against this transfer * | Objection against this transfer | 6        |
| Remarks on<br>DAR/VIG/CRIMINAL *   | Remarks on DAR/VIG/CRIMINAL     | ji<br>li |
| Forward to Dealing clerk           | Please Select                   |          |
|                                    | Submit Reject                   |          |

### **Processing of Request by Personnel Branch**

- 1. Login with dealing clerk
- 2. Click on 'Transfer > Process Mutual Transfer Requests'
- 3. List of pending applications for action will be shown. Select 1 request for action and click on 'Go' button, details of the request will be shown to them
- 4. DC will check and forward to the Verification Authority.

| <ul> <li>All the columns from</li> <li>Approval of DR//A</li> <li>Item No.23 filled an</li> <li>Certified that service</li> <li>Attested copies of S</li> <li>The employee is free</li> <li>This employe</li> <li>If undergoing</li> <li>This Mutual Transfer</li> </ul> | n: 1 to 23 are filled. DRM of this Division of this Railway is obtained after the approval of Branch Officer. d signed by Branch Officer concerned of this Division/Railway. : particulars furnished by the employee of this Division of Railway in application have been verified with Service Registers and other Records and focervice Register and Leave chart/book of the employee of this Division of this Railway are enclosed herewith for forwarding to other Division/Railway from DAR/VIG./Criminal cases. ee of this Division/Railway is undergoing/not undergoing effective penalty g use particulars request has been registered and uploaded in the COMPTRONPORTAL and ID No. is generated. |
|----------------------------------------------------------------------------------------------------|----------------------------------------------------------------------------------------------------|
| Remarks *                                                                                                    | Everything is in order, please forward                                                                                                    |
| orward to Verification<br>uthonty                                                                                                    | RAJ KUMAR ASSUDANI (LHSGDO)                                                                                                    |
|                                                                                                    | Submit Reject                                                                                                    |

- 5. Similarly the Verification Authority will forward to the Acceptance Authority
- 6. After this, AA will either forward the case to Zonal Headquarter ( for HQ controlled posts) or to Branch Officer of other division.

| emarks *    | Remarks                                                          |   |  |
|-------------|------------------------------------------------------------------|---|--|
| mptron Id.* | Comptron Id                                                      |   |  |
|             |                                                                  |   |  |
| tion        | Please Select                                                    | ~ |  |
| tion        | Please Select<br>Please Select<br>Fourier 15, 2nd Pranch Officer | ~ |  |

## Processing of Request by 2<sup>nd</sup> Branch Officer

- 1. Login with 2nd Branch Officer
- 2. Click on 'Transfer > Process Mutual Transfer Requests'
- 3. List of pending applications for action will be shown. Select 1 request for action and click on 'Go' button, details of the request will be shown to them
- 4. Branch Officer will provide their remarks and will either
  - a) Provide their remarks & forward to their personnel branch for further process, or
  - b) Reject the request

### **Processing of Request by Personnel Branch**

- 1. Login with dealing clerk
- 2. Click on 'Transfer > Process Mutual Transfer Requests'
- 3. List of pending applications for action will be shown. Select 1 request for action and click on 'Go' button, details of the request will be shown to them

## 4. DC will check and forward to the Verification Authority.

| <ul> <li>Instructions:</li> <li>All the columns from</li> <li>Approval of DRM/AD</li> <li>Item No.23 filled and</li> <li>Certified that service.</li> <li>Attested copies of Se</li> <li>The employee is free</li> <li>This employee</li> <li>If undergoing.</li> <li>This Mutual Transfer</li> </ul> | 1 to 23 are filled.<br>EM of this Division of this Railway is obtained after the approval of Branch Officer.<br>signed by Branch Officer concerned of this Division/Railway.<br>particulars furnished by the employee of this Division of Railway in application have been verified with Service Registers and other Records and foun<br>rvice Register and Leave chart/book of the employee of this Division of this Railway are enclosed herewith for forwarding to other Division/Railway.<br>from DAR/VICI/Criminal cases.<br>of this Division/Railway is undergoing/not undergoing effective penalty<br>give particulars<br>equest has been registered and uploaded in the COMPTRONPORTAL and ID No. is generated. |
|----------------------------------------------------------------------------------------------------|----------------------------------------------------------------------------------------------------|
| Remarks *                                                                                                    | Everything is in order, please forward                                                                                                    |
| forward to Verification<br>Authonty                                                                                                    | RAJ KUMAR ASSUDANI (LHSGDO)                                                                                                    |
|                                                                                                    | Submit Reject                                                                                                    |

- 5. Similarly the Verification Authority will forward to the Acceptance Authority
- 6. After this, AA will either forward the case to Zonal Headquarter ( for HQ controlled posts) or will finalize the transfer request. On Finalization, a two draft office orders will be created, 1 each in both Dealing clerk's ID

| Remarks * | Remarks                                                                                        |                |   |
|-----------|------------------------------------------------------------------------------------------------|----------------|---|
| Action    | Please Select                                                                                  | ~              | 7 |
|           | Please Select<br>Finalize and Draft Order<br>Forward To HeadQuarter<br>Return To Dealing Clerk | Reject Request |   |

## 3. Own Request Transfer

#### **Basic Flow**

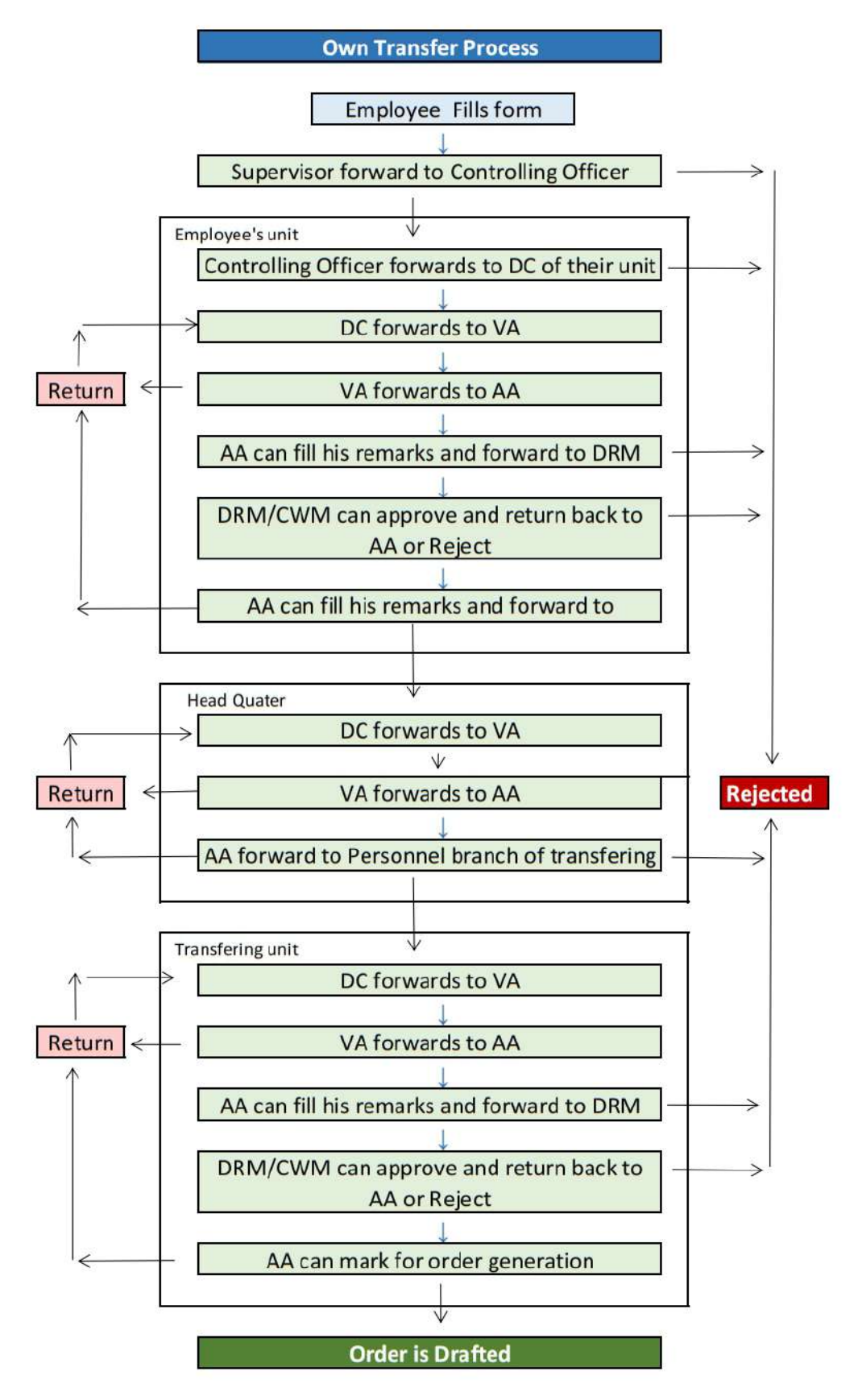

- 1. Go to HRMS application https://hrms.indianrail.gov.in/HRMS/ and login using HRMS ID & Password
- 2. Enter OTP received on registered Mobile No.

### **Request submission by Employee**

- 1. Login as Employee in HRMS
- 2. Go to 'IRHRMS-ESS' -> 'Own Request Transfer request'
- 3. Click on 'New application' button to raise new application.

| IR-HRMS                                                    | 1 <b>=</b> 1                              | ≡ RMS                    |           |                          |               |                  |        |
|------------------------------------------------------------|-------------------------------------------|--------------------------|-----------|--------------------------|---------------|------------------|--------|
| D THE BORDOLIUW 💿 🔞                                        | Home / ESS / Own Reque                    | est Transfer Application |           |                          |               |                  |        |
| IRHRMS-ESS                                                 | Cwn Request Transfer A                    | Application              |           |                          |               |                  |        |
| Change Of Category<br>View/Edit My Details<br>User Profile |                                           |                          | Own Reque | est Transfer Ap          | plications    |                  |        |
| My Change Request Summary                                  | Application No                            | Submitted On             | HRMS ID   | Current Unit             | Transfer Unit | Transfer Station | Status |
| My Office Orders                                           | -                                         |                          | No Tr     | ansfer applications four | nd            |                  |        |
| Mutual Transfer Request                                    |                                           |                          |           |                          |               |                  |        |
| Own Request Transfer<br>Application<br>Service Request     | Status Description :     S - Submitted to | r Approval               |           |                          |               |                  |        |
| Admin Section                                              |                                           |                          |           |                          |               |                  |        |
| Loan & Advances -                                          |                                           |                          |           |                          |               |                  |        |
| 🖉 Employee Master 🔹                                        |                                           |                          |           |                          |               |                  |        |

- 4. Fill all relevant details and upload scanned copy of signature and photograph.
- 5. Enter HRMS ID of the officer (supervisor) to whom the application should be forwarded to in the department and submit the application.

| O IRHRMS-ESS                                                                       | Declaration                                                                                                    |                                                                                                    |
|------------------------------------------------------------------------------------|----------------------------------------------------------------------------------------------------|----------------------------------------------------------------------------------------------------|
| Change Of Category                                                                 | (Click on the box)                                                                                                    |                                                                                                    |
| View/Edit My Details<br>User Profile<br>My Change Request Summ<br>My Office Orders | I hereby declare the first state of the first state of the first | hat I am eager for my transfer which is being arranged on the basis of own request/mutual transfer and express the following:-<br>by and accept the seniority as admissible under the rules for own request/mutual transfer.<br>bottom seniority under the rules as the transfer sought for is at my own request .<br>issting at any station/office/unit/Division of the Railway to which I shall be transferred.<br>I am netther entitled to transfer passes nor TA/DA at joining time.<br>for allotment of Railway quarters on out of turn basis.<br>ecurity money as and when required for the post to which I am seeking transfer. |
| Mutual Transfer Request                                                            | <ol> <li>I shall comply w</li> <li>I shall not notice</li> </ol>                                                                                                    | th the rules and regulations connected with the duties of the post to which I am seeking transfer.                                                                                                    |
| Own Request Transfer<br>Application                                                | 8. I shall undertake                                                                                                    | a re-transier to my onginal department.<br>I initial/refresher course and first-aid training etc. as required under rules.                                                                                                    |
| Co Service Request                                                                 | -                                                                                                    |                                                                                                    |
| Admin Section                                                                      | -                                                                                                    |                                                                                                    |
| Loan & Advances                                                                    | •                                                                                                    |                                                                                                    |
| Employee Master                                                                    | Forward To (Department<br>Supervisor)"                                                                                                    | Himsid                                                                                                    |
| e-SR                                                                               |                                                                                                    |                                                                                                    |
| Pass                                                                               | Remarks *                                                                                                    | Remarks                                                                                                    |
| Executive Record                                                                   | *                                                                                                    | d                                                                                                    |
| Office Orders                                                                      | Submit Reset                                                                                                    |                                                                                                    |
| Career Events Update                                                               | ·                                                                                                    |                                                                                                    |

#### **Processing of Request by Supervisors**

- 1. Login with Supervisor
- 2. Click on 'Transfer > Inter Railway Transfer Requests'
- 3. List of pending applications for action will be shown. Select request for action and click on 'Go' button, details of the request will be shown to them

| Placement Committee<br>Summary            | O Select an inter railway request | from the list to view the request raised by D | epartment and click on 'Go' button. |                            |
|-------------------------------------------|-----------------------------------|-----------------------------------------------|-------------------------------------|----------------------------|
| Orders Issuance After Approval<br>Summary | Transfer Request *                | OR00000027 - SANJAY KUMAR SING 🗢              | Go Reset                            |                            |
| Forward Mutual Transfer<br>Requests       | Employee Details                  |                                               |                                     |                            |
| Mutual Transfer Report                    | HRMS Employee ID                  | DOOHYS                                        | Ipass Employee ID                   | : 53307649990              |
| Transferrable Staffs List                 | Employee Name                     | - SANJAY KUMAR SINGH                          | Date of Birth                       | : 1975-07-24               |
| Priority Register                         | Appointment Date                  | : 1986-05-13                                  | Substantive Designation             | : OFFICE SUPERINTENDENT    |
| Forward Inter Railway Transfer<br>Request | Substantive Paylevel              | : 6                                           | Grade in Which Appointed            | :5 (029200-092300)         |
| MPP HR Reports                            | Staff/Ticket No.                  | : 14                                          | Current Unit                        | : JODHPUR WORKSHOP         |
| Sattlement                                | Current Bill Unit                 | : 3307426                                     | Educational Qualification           | : BTECH                    |
| OND *                                     | Typing proficiency                | 1 N                                           |                                     |                            |
| ONR                                       | Trasfer Details                   |                                               |                                     |                            |
| Seniority                                 | Type Of Transfer                  | : INT_D                                       | Railway Unit                        | : BANARAS LOCOMOTIVE WORKS |
|                                           | Station                           | : JMU                                         | Department                          | : COMMERCIAL               |
|                                           | Sub Department                    | 1.2                                           | Designation Name                    | - ACCOUNTS ASSISTANT       |
|                                           | Special Condition                 | : YES MARZE                                   |                                     |                            |

- 6. Supervisor will provide their remarks and will either
  - a) Forward to the controlling officer for further process, or
  - b) Reject the request

| Economic Murtial Tra           | notor       | Request Remarks     |                                                             |                |
|--------------------------------|-------------|---------------------|-------------------------------------------------------------|----------------|
| Requests                       |             | Date                | Employee Name / Designation                                 | Remarks        |
| Mutual Transfer Rej            | port        | 25/03/2022 15:06:58 | SANJAY KUMAR SINGH<br>OFFICE SUPERINTENDENT / ADMIN/GENERAL | please forward |
| Transferrable Staffs           | List        | 1.                  |                                                             |                |
| Priority Register              |             |                     |                                                             |                |
| Forward Inter Rallw<br>Request | ay Transfer |                     |                                                             |                |
| MPP HR Reports                 |             |                     |                                                             |                |
| Settlement                     | 1.7         | Action*             | please select                                               |                |
| ONR.                           | -           |                     |                                                             |                |
| 🌲 Seniority                    |             | Remarks *           | Réminita                                                    |                |
|                                |             |                     |                                                             |                |
|                                |             |                     |                                                             |                |
|                                |             | Submit Reset        |                                                             |                |
|                                |             |                     |                                                             |                |

#### **Processing of Request by Controlling Officer**

- 1. Login with any one of the Branch Officer HRMS ID
- 2. Click on 'Transfer > Inter Railway Transfer Requests'
- 3. List of pending applications for action will be shown. Select request for action and click on 'Go' button, details of the request will be shown to them
- 4. Branch Officer will provide their remarks and will either
  - a) Provide their remarks & forward to DC of Employees unit
  - b) Reject the request

#### Processing of Request by DC, VA, AA of Employees Unit

1. Login with dealing clerk

- 2. Click on 'Transfer > Forward Inter Railway Transfer Requests'
- 3. List of pending applications for action will be shown. Select request for action and click on 'Go' button, details of the request will be shown to them
- 4. DC will check and forward to the Verification Authority.
- 5. Similarly the Verification Authority will forward to the Acceptance Authority or will return back the request to DC.
- 6. After this, AA will either forward the case to DRM/CWM or return to DC of their unit or Reject the application
- 7. Once approval received from DRM/CWM, AA will either forward the case to Head Quarter DC or Transfer unit DC.

| Transfer Proposal Summary                 | - Request Remarks -            |                                                             |                |
|-------------------------------------------|--------------------------------|-------------------------------------------------------------|----------------|
| Placement Committee Meeting               | Date                           | Employee Name / Designation                                 | Romarks        |
| Summary                                   | 25/03/2022 15:06:58            | SANJAY KUMAR SINGH<br>OFFICE SUPERINTENDENT / ADMIN/GENERAL | please forward |
| Placement Committee<br>Summary            | 25/03/2022 15:10:01            | M SENTHIL KUMAR<br>LAB ASSISTANT / PERSONNEL                | forwarded      |
| Orders Issuance After Approval<br>Summary |                                |                                                             |                |
| Forward Mutual Transfer<br>Requests       |                                |                                                             |                |
| Mutual Transfer Report                    |                                |                                                             |                |
| Transferrable Staffs List                 | Accepting officer's<br>Action* | Forward To Transfer Unit                                    |                |
| Priority Register                         |                                |                                                             |                |
| Forward Inter Railway Transfer<br>Request | Forward to Railway Unit*       | : BLWP                                                      |                |
| MPP HR Reports                            | Remarks *                      | Remarks:                                                    |                |
| Settlement                                |                                |                                                             |                |
| Cadre Management 🔹                        |                                |                                                             | a.             |
| Seniority 👻                               | Submit Reset                   |                                                             |                |

## Processing of Request by DRM/CWM

- 1. Login with DRM/CWM
- 2. Click on 'Transfer > Forward Inter Railway Transfer Requests'
- 3. List of pending applications for action will be shown. Select request for action and click on 'Go' button, details of the request will be shown to them
- 4. DRM/CWM will either accept or reject the application.

## Processing of Request by DC, VA, AA of Headquarter

- 2. Login with dealing clerk
- 2. Click on 'Transfer > Forward Inter Railway Transfer Requests'
- 3. List of pending applications for action will be shown. Select request for action and click on 'Go' button, details of the request will be shown to them
- 4. DC will check and forward to the Verification Authority of headquarter.
- 5. Similarly the Verification Authority will forward to the Acceptance Authority of headquarter or will return back the request to DC headquarter.

6. After this, AA will either forward the case to Transfer unit DC or return to DC headquarter or Reject the application.

## Processing of Request by DC, VA, AA of Transferring unit

- 1. Login with dealing clerk
- 2. Click on 'Transfer > Forward Inter Railway Transfer Requests'

3. List of pending applications for action will be shown. Select request for action and click on 'Go' button, details of the request will be shown to them

4. DC will check and forward to the Verification Authority of transferring unit.

5. Similarly the Verification Authority will forward to the Acceptance Authority of transferring unit or will return back the request to DC transferring unit.

6. AA will either forward the case to DRM/CWM or return to DC of their unit or Reject the application

7. Once approval received from DRM/CWM, AA will Accept the application.

8. Officer order will be generated once the accepting officers of transferring unit accepts the request.

# 4. Change of Category

## **Basic Flow**

|            |               | Change of Category Process                   |               |
|------------|---------------|----------------------------------------------|---------------|
|            |               | Employee Fills form                          |               |
|            |               |                                              |               |
|            |               | Supervisor forwards to DC                    |               |
| <u>^</u>   | $\rightarrow$ | DC forwards to VA                            |               |
|            |               | Ļ                                            |               |
| Return     | $\leftarrow$  | VA forwards to AA                            |               |
| $\uparrow$ |               |                                              |               |
|            |               | AA forwards to Cadre Controlling Authority   | >             |
|            |               |                                              |               |
|            |               | CCA approves and returns back to AA          | <b>→</b>      |
|            |               | $\downarrow$                                 |               |
|            |               | AA sends to CCA of Transfer Unit             |               |
|            |               | Ļ                                            |               |
|            |               | CCA of Transfer Unit Accepts & returns to AA | $\rightarrow$ |
|            |               |                                              | Rejected      |
|            |               | AA sends to Estabilishment Officer           | 1             |
|            |               |                                              |               |
|            |               | Estabilishment Officer forwards to DRM/CWM   | >             |
|            |               | ↓                                            |               |
|            |               | DRM/CWM approves & order is drafted          | → I           |
|            |               | ↓<br>Order is Drafted                        |               |
|            |               |                                              |               |

- 1. Go to HRMS application https://hrms.indianrail.gov.in/HRMS/ and login using HRMS ID & Password
- 2. Enter OTP received on registered Mobile No.

## **Request submission by Employee**

- 1. Login as Employee in HRMS
- 2. Go to 'IRHRMS-ESS' -> 'Change of Category'
- 3. Click on 'New application' button to raise new application.

| O IRHRMS-ESS              | Change of Category Application | n                              |                  |                 |  |  |  |
|---------------------------|--------------------------------|--------------------------------|------------------|-----------------|--|--|--|
| Change Of Category        |                                |                                | Change of Catego | ry Applications |  |  |  |
| viewedit my betails       |                                |                                | Change of Catego | y rependence in |  |  |  |
| User Profile              |                                |                                | New Applic       | ation           |  |  |  |
| My Change Request Summary | Application No                 | Submitted On                   | Current Unit     | Current Station |  |  |  |
| My Office Orders          |                                | No Transfer applications found |                  |                 |  |  |  |

4. Fill all relevant details and Enter HRMS ID of the officer (supervisor) to whom the application should be forwarded to in the department and submit the application.

| (Department<br>Supervisor)* |                 | Com Provide for a construction of the |  |
|-----------------------------|-----------------|---------------------------------------|--|
| Remarks *                   | Remarks         | ×                                     |  |
|                             | Remarks is requ | ired.                                 |  |

## **Approval of Request by Supervisors**

- 1. Login with Supervisor ID
- 2. Click on 'Transfer > Process Change of Category'
- 3. List of pending applications for action will be shown. Select 1 request for action and click on 'Go' button, details of the request will be shown to them

| Gnevance                      | •    | E onunge or ourogory      | a debuserana                                                         |
|-------------------------------|------|---------------------------|----------------------------------------------------------------------|
| Industrial Relations          | -    | <b>O</b> Select an applic | ation for change of category from the list and click on 'Go' button. |
| <b>₽</b> Transfer             | •    | Application *             | CAT00000014 - NATHU SINGH JODHA/RZTTE Y CO Resol                     |
| Change of Category Re         | pon  | 1                         |                                                                      |
| Process Change Of<br>Category |      |                           |                                                                      |
| Transier Proposar Sum         | mary |                           |                                                                      |
| Forward Mutual Transfe        | er.  |                           |                                                                      |

- 4. Supervisor will provide their remarks and will either
  - a) Forward to the dealing clerk for further process, or
  - b) Reject the request

| Remarks * Remarks |   |
|-------------------|---|
|                   |   |
|                   | đ |

## **Processing of Request by Dealing Clerk**

- 1. Login with any DC ID
- 2. Click on 'Transfer > Process Change of Category'
- 3. List of pending applications for action will be shown. Select 1 request for action and click on 'Go' button, details of the request will be shown to them

4. DC will provide their remarks and will forward to VA for further process

### **Processing of Request by Verification Authority**

- 1. Login with any VA ID
- 2. Click on 'Transfer > Process Change of Category'
- 3. List of pending applications for action will be shown. Select 1 request for action and click on 'Go' button, details of the request will be shown to them
- 4. VA will provide their remarks and will forward to AA for further process

### **Processing of Request by Acceptance Authority**

- 1. Login with any AA ID
- 2. Click on 'Transfer > Process Change of Category'
- 3. List of pending applications for action will be shown. Select 1 request for action and click on 'Go' button, details of the request will be shown to them
- 4. AA will select name of Cadre Controlling Authority of Employee's unit, or to CCA of transfer Unit or to Establishment Officer and will forward to them for further process

| Forward to CCA of<br>Transfer unit | MKDQKU  | NARENDRA PRAKASH MATH |
|------------------------------------|---------|-----------------------|
| Remarks *                          | Remarks |                       |
|                                    | L       |                       |
|                                    |         | Forward               |

### Processing of Request by Cadre Controlling Authority of Employee's unit

- 1. Login with CCA of employee's Unit
- 2. Click on 'Transfer > Process Change of Category'
- 3. List of pending applications for action will be shown. Select 1 request for action and click on 'Go' button, details of the request will be shown to them
- 4. CCA will either approve or reject the request. On approval the request will be forwarded to AA

| narks * | 1 |                 |                |
|---------|---|-----------------|----------------|
|         |   |                 |                |
|         |   | Approvo Doquest | Deject Dequest |

### Processing of Request by Cadre Controlling Authority of Employee's unit

- 1. After AA forwards to CCA of Transferring Unit, login with CCA's ID
- 2. Click on 'Transfer > Process Change of Category'
- 3. List of pending applications for action will be shown. Select 1 request for action and click on 'Go' button, details of the request will be shown to them
- 4. CCA will either approve or reject the request. On approval the request will be forwarded to AA

#### Processing of Request by Establishment Officer of Employee's unit

- 1. After AA forwards to EO, login with EO's ID
- 2. Click on 'Transfer > Process Change of Category'
- 3. List of pending applications for action will be shown. Select 1 request for action and click on 'Go' button, details of the request will be shown to them
- 4. EO will either forward the request to DRM/CWM or reject the request.

| Forward to DRM/CWM | PERGOZ  | AKHILESH KUMAR: PERGOZ |   |
|--------------------|---------|------------------------|---|
| Remarks *          | Remarks |                        |   |
|                    |         |                        | 1 |
|                    |         | Forward Reject Request |   |

### Processing of Request by DRM/CWM

- 1. Login with DRM/CWM's ID
- 2. Click on 'Transfer > Process Change of Category'
- 3. List of pending applications for action will be shown. Select 1 request for action and click on 'Go' button, details of the request will be shown to them
- 4. DRM/CWM will either approve the request or reject it. On approval a draft order will be created in DC's ID under 'Office Order > Promotion/Transfer Order'.

| Remarks * | Remarks |                 |                |
|-----------|---------|-----------------|----------------|
|           |         |                 | ×              |
|           |         | Approve Request | Reject Request |

## 5. Express Interest /Search List For Mutual Transfer

- 1. Go to HRMS application https://hrms.indianrail.gov.in/HRMS/ and login using HRMS ID & Password
- 2. Enter OTP received on registered Mobile No.

## **Express Interest/Search List**

- 1. Login as Employee in HRMS
- 2. Go to 'IRHRMS-ESS' -> 'Mutual Transfer request'
- 3. Click on 'Express Interest / Search List For Mutual Transfer'.

| Dashboard                                                      |                 |                        |                   |                  |                          |                       |                  |                 |                       |            |
|----------------------------------------------------------------|-----------------|------------------------|-------------------|------------------|--------------------------|-----------------------|------------------|-----------------|-----------------------|------------|
| IRHRMS-ESS                                                     | Mutual Transfer | r Request              |                   |                  |                          |                       |                  |                 |                       |            |
| User Profile                                                   |                 |                        |                   |                  |                          |                       |                  |                 |                       |            |
| View/Edit My Details                                           |                 |                        |                   |                  |                          |                       | Б                | press Interest  | / Search List for Mut | al Transfe |
| My Office Orders                                               |                 |                        |                   | N                | lutual Transfer Re       | equest Applicat       | ions             |                 |                       |            |
| My Change Request Summary                                      |                 |                        |                   |                  |                          |                       |                  |                 |                       |            |
|                                                                | A Mictual Tra   | nsfer Request: 27 is a | Iready in process | s for the employ | ee. New request can only | be raised once this p | ending request i | s processed con | npletely              |            |
| Own Request Transfer                                           | A matuar ris    |                        |                   |                  |                          |                       |                  |                 |                       |            |
| Own Request Transfer<br>Application                            | Received A      | polication             |                   |                  |                          |                       |                  |                 |                       |            |
| Own Request Transfer<br>Application<br>Mutual Transfer Request | Received A      | pplication             | Employee1         | Employeet        | Frankwee1 Submitted      | Employee2 HRMS        | Employee2        | Employaa2       | Frankryse2 Submitted  | Fill       |

4. Upon clicking you can click on Express interest and proceed with filling the form and submit.

| Transfer Sought To<br>Railway Zone * P<br>Employee Remarks * | Please Select                 |   |                |                 |               |        |                |
|--------------------------------------------------------------|-------------------------------|---|----------------|-----------------|---------------|--------|----------------|
| Railway Zone * P                                             | Please Select                 |   |                |                 |               |        |                |
| Employee Remarks *                                           |                               |   | Railway Unit * | F               | Please Select |        |                |
|                                                              | Tease entre your remarks here |   |                |                 |               |        |                |
| Submit Reset                                                 |                               |   |                |                 | Se            | erch:  |                |
| 10 11                                                        | Transfer Zone                 |   |                | insfer Division | 37            | Status | Enable/Disable |
| MT/00000026                                                  | AUDIT                         | 2 | AUDIT/AUD      |                 |               | ACTIVE | Disable        |

- 5. You enable or disable any of your request by clicking the enable/disable button.
- 6. In order to search list click on the search list button.

| Fetch                |           |       |   |                |               |   |
|----------------------|-----------|-------|---|----------------|---------------|---|
| o :<br>Iway Zone *   | Please Se | Nect  |   | Railway Unit * | Please Select |   |
| rom :<br>Iway Zone * | Please Se | elect | * | Railway Unit * | Please Select | ÷ |

- 7. Select all the fields as seen above and click fetch .
- 8. All the records will be shown in the table.

## **Own Request Transfer Priority Entry for old records**

- 1. Go to HRMS application https://hrms.indianrail.gov.in/HRMS/ and login using HRMS ID & Password
- 2. Enter OTP received on registered Mobile No.

## **Previous Priority Register entry**

- 1. Login as Employee in HRMS
- 2. Go to 'Transfer' -> 'Priority Register Entry'

| Create Transfer Proposal  | Phonty Register Entry | y.              |                                                                                                    |
|---------------------------|-----------------------|-----------------|----------------------------------------------------------------------------------------------------|
| Priority Register Entry   |                       |                 | Click to Topple between Single entry mode & Bulk entry mod                                                      |
| Transfer Dashboard        |                       |                 | A Single actor                                                                                                  |
| Forward Transfer Proposal |                       |                 | Contraction of the second second second second second second second second second second second second second s |
| Return/Process Transfer   | HRMS/(PAS ID *        | ANNES/MILES 112 | Go Reset                                                                                                    |

3. Enter HRMS ID of the employee and transfer details

|     | Finployee Name<br>HRMS ID IPAS 10 | Familyane Name/ |             | Transfer From                        |             | Transfer To |             |   |                     |                        |   |               |        |                  |                |     |
|-----|-----------------------------------|-----------------|-------------|--------------------------------------|-------------|-------------|-------------|---|---------------------|------------------------|---|---------------|--------|------------------|----------------|-----|
| JNc |                                   | IPAS ID         | Zone / Unit | Department / Designation (Pay Level) | Zona        |             | Unit        |   | Department          | Designation (Pay Level | 0 | Application E | late : | Transfer Reason  | Current Status |     |
| 1   | +#M510                            |                 |             |                                      | Select Zone | +           | Select Unit | • | Select Department 👻 | Select Designation     | • | SD/MM/YYY     |        | Remarks (Harry)  | Flease Select  | - 0 |
| 2   | 1-001510                          |                 |             |                                      | Select Zone |             | Select Unit |   | Select Department 👻 | Select Decignation     |   | ED/MM/YYY     | G      | Termarka (iTany) | Please Select  | . 0 |

- 4. Click on '+' or '-' icon to add or remove rows.
- 5. Click on 'Submit' button to submit details.

## **Verify Priority Entry List**

- 1. Login as Verification authority in HRMS
- 2. Go to 'Transfer' -> 'Verify Priority Register'
- 3. List of priorities pending for verification will be shown.
- 4. Select the entries which are correct and leave those which should be returned to DC
- 5. Click on 'Verify' button
- 6. Similarly the entries needs to be accepted by Acceptance Authority
- 7. The records will appear in Priority Register only after acceptance by Acceptance Authority

## **Update Priority Entry List**

- 1. To update status of entry made, go to 'IRHRMS ESS' > 'Priority Register Entry'
- 2. Click on 'Load Priority List' button to fetch list
- 3. List of old entries made will be fetched. Click on 'Update' button. A pop up will open

| iority Re   | gister Entri                 | es for JODHPU                                   | R WORKSHOP/                  | WSH         |                                                     | Load P        | riority List 🕻 |
|-------------|------------------------------|-------------------------------------------------|------------------------------|-------------|-----------------------------------------------------|---------------|----------------|
| Priority ID | Employee                     | Designation/<br>Department                      | Transfer To Unit /<br>Zone   | Application | Search:                                             | Created<br>By | Update         |
| PR00000009  | SUEHASH<br>PATEL (BQLISE)    | SENIOR SECTION<br>ENGINEER (C&W)<br>/MECHANICAL | NR /ALAMBAGH<br>WORKSHOP/WSH | 19/12/2018  | Pending with<br>Transfering Unit<br>AA              | DOOFYS        | C Update       |
| PR00000008  | HANUMAN<br>SAHAY<br>(ZKFIHO) | SENIOR SECTION<br>ENGINEER (C&W)<br>/MECHANICAL | NR /ALAMBAGH<br>WORKSHOP/WSH | 27/02/2019  | Submitted by<br>Employee pending<br>with Supervisor | DOOHYS        | C Update       |
| PR0000010   | HANUMAN                      | SENIOR SECTION                                  | NR./ALAMBAGH                 | 27/02/2019  | Order Issued                                        | DOOHYS        | C Update       |

4. Select the new status from the list and click on update button.

| 8 Below are the det               | ails of Priority entry made. To update state                                                                           | is, select status from the drop | down and click       | on 'Update' button.           |   |
|-----------------------------------|----------------------------------------------------------------------------------------------------|---------------------------------|----------------------|-------------------------------|---|
| ID                                | : PR0000008                                                                                                    | Employee Name                   | : HANUM              | AN SAHAY (ZKFIHO)             | į |
| Designation/<br>Department        | : SENIOR SECTION ENGINEER<br>(C&W) /MECHANICAL                                                                         | Transfer To Unit /<br>Zone      | : NR /ALA<br>WORKSHO | MBAGH<br>DP/WSH               |   |
| Application Date                  | : 27/02/2019                                                                                                    | Current Status                  | : Subwitt            | ed by Employee pend           | ĩ |
| - Update Details -                | Please Select                                                                                                    |                                 | HILL JUP             | #430F                         |   |
| - Update Details –<br>New status  | Please Select                                                                                                    | Update                          | HACE SHOT            | ****                          |   |
| - Update Details -<br>New status  | Please Select                                                                                                    | Update                          |                      | Close                         | - |
| - Update Details -<br>New status  | Please Select  Please Select  Please Select  Please Select  Pending with Supervisor  Pending with Controlling  dificer | Update                          |                      | Close                         |   |
| - Update Details –<br>(New status | Please Select                                                                                                    | Update                          |                      | Close<br>Tracterus Just<br>20 | e |

5. This entry updated by DC needs to be verified and accepted by the VA & AA respectively

## **Own Request Transfer Priority Entry for old records**

- 1. Go to HRMS application https://hrms.indianrail.gov.in/HRMS/ and login using HRMS ID & Password
- 2. Enter OTP received on registered Mobile No.

## **Previous Priority Register entry**

- 1. Login as dealing clerk in HRMS
- 2. Go to 'Transfer' -> 'Priority Register Entry'

| rity Register Entry Click to Toggle between Single an sifer Dashboard | try mode & Bulk entry mo              |
|-----------------------------------------------------------------------|---------------------------------------|
| ndfør Dashboard                                                       |                                       |
|                                                                       | Sunche entry                          |
| ward Transfer Proposal                                                | Control (control (control (control))) |
| um/Process Transfer HRMS(APAS ID * HRMS(APAS ID Go Reset              |                                       |
| unyProcess Transfer HRM5/4945 ID * JackGales ID Go Read               |                                       |

3. Enter HRMS ID of the employee and transfer details

|     |          | Familyane Name/ |             | Transfer From                        |             |   |             | 107 | ansier To           |                       |   |               |        |                  |                |     |
|-----|----------|-----------------|-------------|--------------------------------------|-------------|---|-------------|-----|---------------------|-----------------------|---|---------------|--------|------------------|----------------|-----|
| JNc | HIUMS ID | IPAS ID         | Zone / Unit | Department / Designation (Pay Level) | Zona        |   | Unit        |     | Department          | Designation (Pay Leve | 0 | Application E | late : | Transfer Reason  | Current Status |     |
| 1   | +#M510   |                 |             |                                      | Select Zone | + | Select Unit | •   | Select Department 👻 | Select Designation    | • | SD/MM/YYY     |        | Remarks (Harry)  | Flease Select  | - 🖸 |
| 2   | 1-001510 |                 |             |                                      | Select Zone |   | Select Unit |     | Select Department 👻 | Select Decignation    |   | ED/MM/YYY     | G      | Termarka (iTany) | Please Select  | . 0 |

- 4. Click on '+' or '-' icon to add or remove rows.
- 5. Click on 'Submit' button to submit details.

## **Verify Priority Entry List**

- 1. Login as Verification authority in HRMS
- 2. Go to 'Transfer' -> 'Verify Priority Register'
- 3. List of priorities pending for verification will be shown.
- 4. Select the entries which are correct and leave those which should be returned to DC
- 5. Click on 'Verify' button
- 6. Similarly the entries needs to be accepted by Acceptance Authority
- 7. The records will appear in Priority Register only after acceptance by Acceptance Authority

## **Update Priority Entry List**

- 1. To update status of entry made, go to 'IRHRMS ESS' > 'Priority Register Entry'
- 2. Click on 'Load Priority List' button to fetch list
- 3. List of old entries made will be fetched. Click on 'Update' button. A pop up will open

| iority Re   | gister Entri                 | es for JODHPU                                   | R WORKSHOP/                  | WSH         |                                                     | Load P        | riority List 🕻 |
|-------------|------------------------------|-------------------------------------------------|------------------------------|-------------|-----------------------------------------------------|---------------|----------------|
| Priority ID | Employee                     | Designation/<br>Department                      | Transfer To Unit /<br>Zone   | Application | Search:                                             | Created<br>By | Update         |
| PR00000009  | SUEHASH<br>PATEL (BQLISE)    | SENIOR SECTION<br>ENGINEER (C&W)<br>/MECHANICAL | NR /ALAMBAGH<br>WORKSHOP/WSH | 19/12/2018  | Pending with<br>Transfering Unit<br>AA              | DOOFYS        | C Update       |
| PR00000008  | HANUMAN<br>SAHAY<br>(ZKFIHO) | SENIOR SECTION<br>ENGINEER (C&W)<br>/MECHANICAL | NR /ALAMBAGH<br>WORKSHOP/WSH | 27/02/2019  | Submitted by<br>Employee pending<br>with Supervisor | DOOHYS        | C Update       |
| PR0000010   | HANUMAN                      | SENIOR SECTION                                  | NR./ALAMBAGH                 | 27/02/2019  | Order Issued                                        | DOOHYS        | C Update       |

4. Select the new status from the list and click on update button.

| 8 Below are the det               | ails of Priority entry made. To update state                                                                           | is, select status from the drop | down and click       | on 'Update' button.           |   |
|-----------------------------------|----------------------------------------------------------------------------------------------------|---------------------------------|----------------------|-------------------------------|---|
| ID                                | : PR0000008                                                                                                    | Employee Name                   | : HANUM              | AN SAHAY (ZKFIHO)             | į |
| Designation/<br>Department        | : SENIOR SECTION ENGINEER<br>(C&W) /MECHANICAL                                                                         | Transfer To Unit /<br>Zone      | : NR /ALA<br>WORKSHO | MBAGH<br>DP/WSH               |   |
| Application Date                  | : 27/02/2019                                                                                                    | Current Status                  | : Subwitt            | ed by Employee pend           | ĩ |
| - Update Details -                | Please Select                                                                                                    |                                 | HILL JUP             | #430F                         |   |
| - Update Details –<br>New status  | Please Select                                                                                                    | Update                          | HACE SHOT            | ****                          |   |
| - Update Details -<br>New status  | Please Select                                                                                                    | Update                          |                      | Close                         | - |
| - Update Details -<br>New status  | Please Select  Please Select  Please Select  Please Select  Pending with Supervisor  Pending with Controlling  dificer | Update                          |                      | Close                         |   |
| - Update Details –<br>(New status | Please Select                                                                                                    | Update                          |                      | Close<br>Tracterus Just<br>20 | e |

5. This entry updated by DC needs to be verified and accepted by the VA & AA respectively